## **OTP based Repayments**

We are pleased to launch OTP based Maturity Repayments facility through our HDFC Online Deposits platform  $\rightarrow$  <u>https://online.hdfc.com/HdfcDeposits/</u>

Below customers will be allowed to claim repayment online based on OTP authentication:

- The customer (first depositor) must be KYC complied and his address and date of birth must be correctly updated in system. He must also have submitted his PAN with HDFC.
- Mobile number of the customer (first depositor) must be correctly registered with HDFC.
- The customer (first depositor) must be major
- Deposit must be open and either already matured or maturing within next 7 days and interest must have been created in system up to maturity date.

## Process for reference of the branches and key partners:

1. First depositor has to login through OTP authentication in above URL using his PAN and Date of Birth.

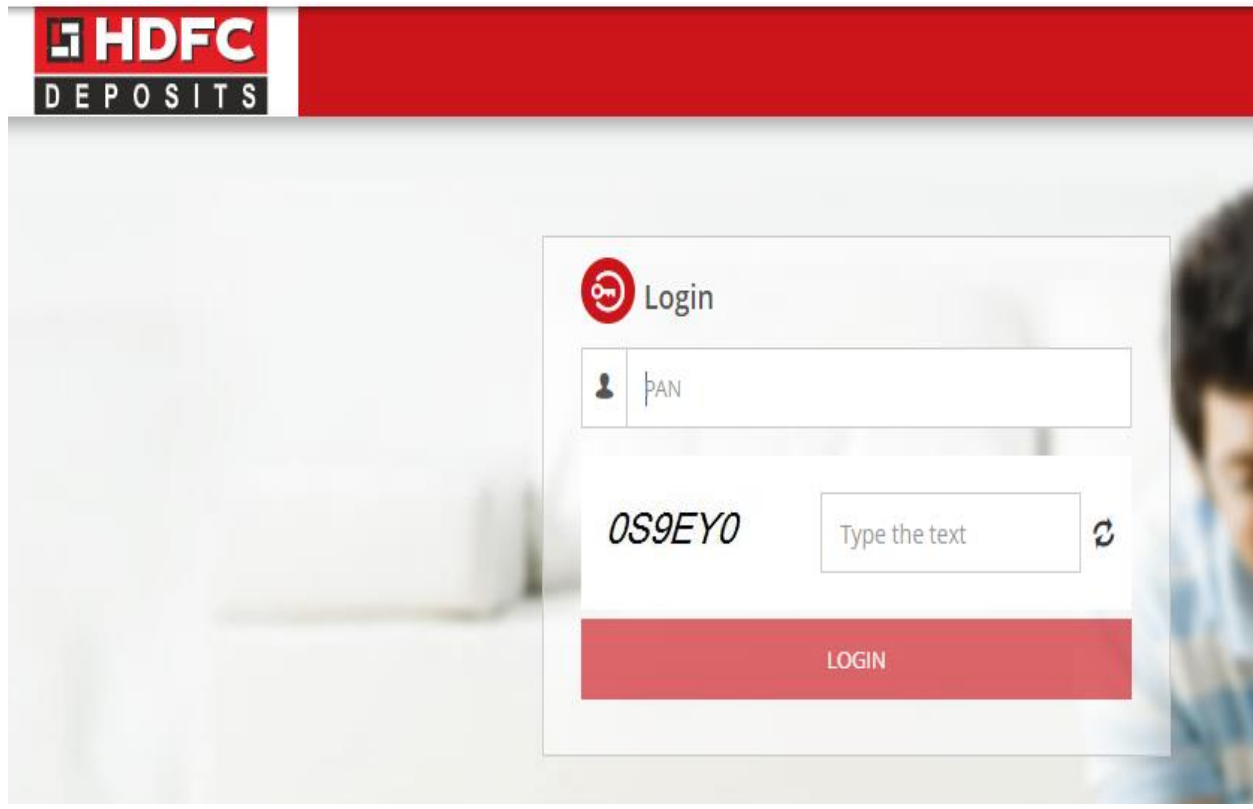

|                            | Solution With OTP                          | 1 |
|----------------------------|--------------------------------------------|---|
|                            | ВССРВ8635Н                                 |   |
|                            | DATE OF BIRTH                              | _ |
|                            | DD-MON-YYYY                                |   |
|                            | FHS5H9 Type the text                       | 2 |
|                            | GENERATE OTP                               |   |
| l ogin With                | OTP                                        |   |
| OTP AUTHENT                | ICATION 8                                  |   |
| Please enter the OTP which | ch is sent to your registered Mobile No in |   |
| the space given below      |                                            |   |
| ENTER OTP *                |                                            |   |
| 1                          |                                            |   |
| CLIDMIT                    | RESEND OTP                                 |   |
| SOBIMIT                    |                                            |   |

2. After clicking on SUBMIT  $\rightarrow$  customer (first depositor) will log in to his/her dashboard where his existing deposits portfolio with HDFC Ltd will be displayed.

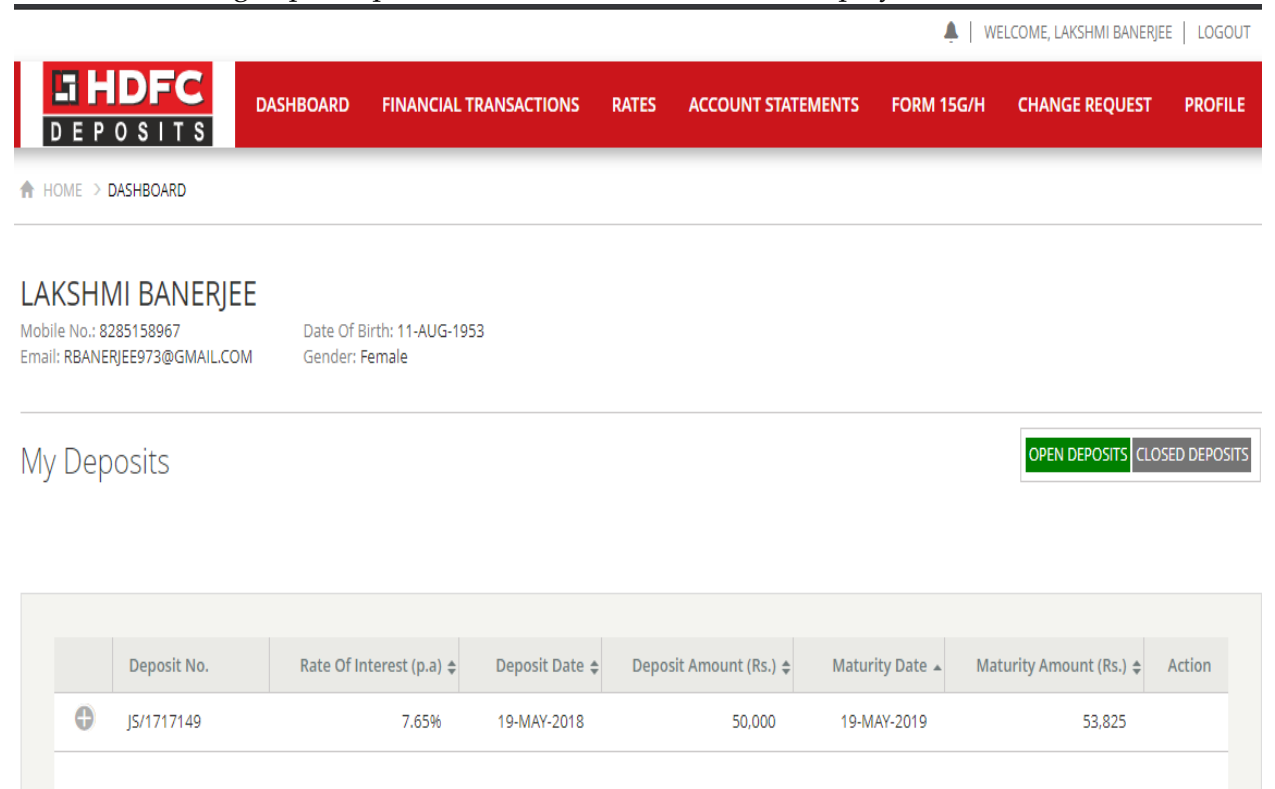

3. The customer (first depositor) then has to click on Financial Transactions → Repayments of Deposits option.

| DEPOSITS                | DASHBOARD | FINANCIAL TRANSACTIONS | RATES | ACCOUNT STATEMENTS | FORM 15G/H | CHANGE REQUEST | PROFILE |
|-------------------------|-----------|------------------------|-------|--------------------|------------|----------------|---------|
| HOME > DASHBOARD        |           | PLACEMENT OF DEPOSITS  |       |                    |            |                |         |
|                         |           | RENEWAL OF DEPOSITS    | -     |                    |            |                |         |
| βανιίτι έτη αι τη ακκάρ |           | PENDING TRANSACTIONS   |       |                    |            |                |         |
| Mobile No.: 9619235311  | Date Of B | REPAYMENT OF DEPOSITS  |       |                    |            |                |         |
| Email:                  | Gender: N | PREMATURE WITHDRAWAL   |       |                    |            |                |         |

My Deposits

OPEN DEPOSITS CLOSED DEPOSITS

[Total Deposits Outstanding: Rs.9,47,923]

4. A list of deposits which are eligible for claiming repayment will appear and there will be a REPAY button besides each deposit. The customer (first depositor) needs to click on REPAY button besides the deposit he wants to avail repayment of.

REPAYMENT

LIST OF REPAYMENT DEPOSITS

| Dep | oosit No. | Rate of Interest (p.a) 🜲 | Product                         | ÷ | Deposit Amount (Rs.) 💲 | Maturity Date | Maturity Amount (Rs.) 💠 | Action |
|-----|-----------|--------------------------|---------------------------------|---|------------------------|---------------|-------------------------|--------|
| CC/ | 13225674  | 7.4%                     | CUMULATIVE DEPOSITS -<br>ANNUAL |   | 1,50,000               | 05-APR-2019   | 1,61,100 🛈              | REPAY  |
| CC/ | 13546513  | 7.65%                    | CUMULATIVE DEPOSITS -<br>ANNUAL |   | 2,00,000               | 17-AUG-2019   | 2,15,300 🛈              | REPAY  |

5. Next screen will display basic deposit details including bank details where repayment proceeds will be remitted. The customer (first depositor) has to click on GENERATE DISCHARGE APPLICATION.

| 1) REPAYMENT DETAILS          |                                  |   |         |                  |  |  |
|-------------------------------|----------------------------------|---|---------|------------------|--|--|
| MATURITY AMOUNT(Rs.)          |                                  |   |         |                  |  |  |
| 1,61,100 DEPOSIT              | DEPOSIT NUMBER CC/13225674 MATUR |   | Y DATE  | 05-APR-2019      |  |  |
| LESS: LOAN AMOUNT(Rs.) DEPOSI | TOR INFORMATIO                   | N |         |                  |  |  |
| 45,191                        | NAME                             |   |         | CAPACITY         |  |  |
| NET AMOUNT PAYABLE(Rs.)       | MANDIRA SINGH                    |   |         | FIRST DEPOSITOR  |  |  |
| 1,10,896                      | HARISH R DHULLA                  |   |         | SECOND DEPOSITOR |  |  |
| BANK MANDATE DETAILS          | BITHIKA SINGH                    |   | NOMINEE |                  |  |  |
| Name of Bank ICICI BANK LTD   |                                  |   |         |                  |  |  |
| Branch NAGERBAZAR             |                                  |   |         |                  |  |  |
| Account Number 110001510359   |                                  |   |         |                  |  |  |
| IFSC ICIC0001100              |                                  |   |         |                  |  |  |
| MICR 700229039                |                                  |   |         |                  |  |  |

GENERATE DISCHARGE APPLICATION

6. Then a discharge letter will be generated on behalf of the customer (first depositor) claiming repayment of his deposit which he has to verify by clicking OTP – FIRST DEPOSITOR button.

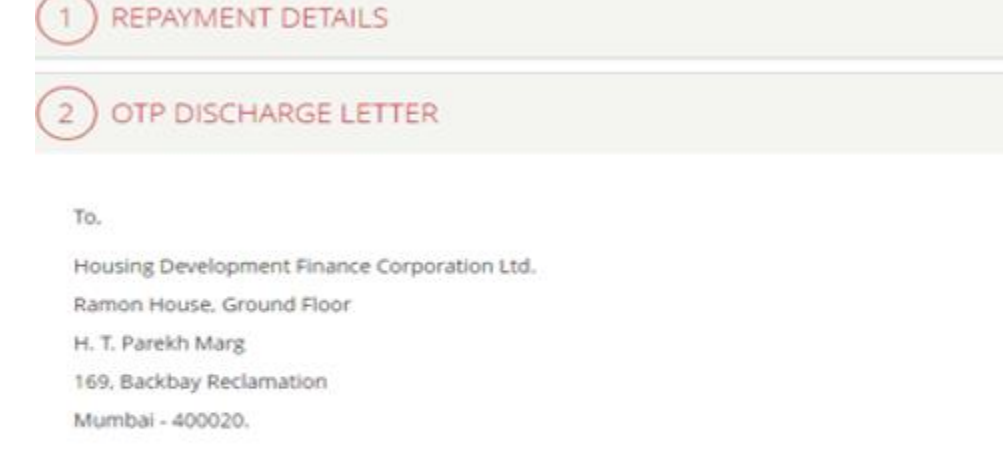

Dear Sirs.

I/We hereby request for payment of my following deposit placed with HDPC Limited.

| I/We hereby several | v authorise HDFC to (                  | credit the proceeds to o | ur designated bank account. |
|---------------------|----------------------------------------|--------------------------|-----------------------------|
|                     | 50000000000000000000000000000000000000 |                          |                             |

| Deposit No.          | CC/13225674 |  |
|----------------------|-------------|--|
| Deposit Date         | 05-APR-2018 |  |
| Maturity Date        | 05-APR-2019 |  |
| ROI % p.a.           | 7.4         |  |
| Deposit Amount (Rs.) | 1,50.000    |  |
| Amount Payable (Rs.) | 1,10,896    |  |

Kindly remit the funds to my/our bank account as stated below:

| Name of Bank   | ICICI BANK LTD |
|----------------|----------------|
| Branch         | NAGERBAZAR     |
| Account Number | 110001510359   |
| IFSC           | ICIC0001100    |
| MICR           | 700229039      |

I/We hereby discharge HDFC of its liability towards the above mentioned deposit upon credit of funds to our bank account.

Yours faithfully,

OTP - 1ST DEPOSITOR

7. Upon clicking OTP – 1<sup>st</sup> DEPOSITOR → below screen will appear. The customer (first depositor) has to tick the OTP consent & write captcha & then click on SEND OTP.

|                                      | 20,000                                                                                                    | _ |
|--------------------------------------|----------------------------------------------------------------------------------------------------|---|
|                                      | 1ST DEPOSITOR                                                                                                    | 8 |
|                                      | MOBILE NO                                                                                                    |   |
| icco                                 | 8285158967                                                                                                    |   |
| ATE E<br>NAR<br>164¢<br>INOC<br>1002 | I hereby give my explicit consent for repayment of the<br>above deposit using OTP authentication on my registered<br>mobile number. This shall be binding on all the joint<br>depositors in this deposit. HDFC shall discharge its liability<br>towards the above deposit upon payment to my bank<br>account and I indemnify HDFC against any claims arising in<br>respect of the above deposit. I declare that the information<br>submitted is correct, complete and true to the best of my<br>knowledge. |   |
|                                      | TGCOKC Type the text                                                                                                    |   |
| ty to                                | SEND OTP                                                                                                    | Í |
|                                      | OTP - 1ST DEPOSITOR                                                                                                    |   |

8. An OTP will be initiated to the first depositor's registered mobile number. The customer (first depositor) has to input OTP in next screen and SUBMIT for authentication.

|     | 7.65     | 🗸 o       | TP SENT SUCC  | ESSFULLY. |          | × |   |
|-----|----------|-----------|---------------|-----------|----------|---|---|
|     | 50,000   |           |               |           |          |   |   |
|     | 53,825   |           |               |           |          |   |   |
|     | 1ST D    | EPOS      | ITOR          |           |          |   | 8 |
| .0  | MOBILE N | 0         |               |           |          |   |   |
| EE  | 828515   | 8967      |               |           |          |   |   |
| 4.R | ENTER OT | P SENT ON | I YOUR REGIST | FERED MOB | ILE NO.* |   |   |
| oc  | I        |           |               |           |          |   |   |
| 02  | FHS      | 5H9       | Type the      | e text    | 2        | 2 |   |
|     | _        |           |               |           |          |   | _ |
| tc  |          | SUB       | TIN           |           | CANCEL   |   |   |
| L   |          | _         |               |           | _        | _ | _ |
|     |          |           |               |           |          |   |   |
|     |          |           | OTP - 1ST     | DEPOSITO  | R        |   |   |

9. Once OTP is successfully authenticated then, an acknowledgement will be displayed on the webpage confirming the transaction. The e-Discharge letter will be available for downloading. Customer (first depositor) can download the same and then the transaction stands concluded. Repayment of the deposit will be instantly processed and sent for authorization.

| DEPOSITS<br>HOME > LIST OF REPAYMENT DEPOSITS > REPAYMENT DETAILS                                 | REPAYMENT PROCESSED X<br>SUCCESSFULLY .<br>ACKNOWLEDGEMENT SENT TO YOUR<br>EMAIL ID : SACHIN.YADAV@HDFC.COM |  |  |  |  |  |  |
|---------------------------------------------------------------------------------------------------|----------------------------------------------------------------------------------------------------|--|--|--|--|--|--|
| REPAYMENT DETAILS                                                                                 |                                                                                                    |  |  |  |  |  |  |
| 1 REPAYMENT DETAILS                                                                               | 1 REPAYMENT DETAILS                                                                                         |  |  |  |  |  |  |
| 2 OTP DISCHARGE LETTER                                                                            |                                                                                                    |  |  |  |  |  |  |
| 3 ACKNOWLEDGEMENT                                                                                 |                                                                                                    |  |  |  |  |  |  |
| In case you have queries, you may contact us on 022-67546060 or write to us at deposits@hdfc.com. |                                                                                                    |  |  |  |  |  |  |
| DOWNLOAD A                                                                                        | ACKNOWLEDGEMENT GO TO DASHBOARD                                                                             |  |  |  |  |  |  |

The customer (first depositor) may visit his Dashboard again where he can view his deposit is shifted to Closed Deposits portfolio tab from Open Deposits.